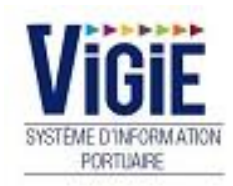

# **Droits de port Marchandises**

# **Client VIGIE conteneurs**

## Configuration de votre ordinateur

#### URL de connexion : https://strasbourg.vigiesip.eu

Avant de pouvoir naviguer sur VIGIEsip, il est impératif que les fenêtres pop-up soient autorisées pour le site. Cette option n'est pas forcément activée par défaut dans votre navigateur Internet. Merci de vous rapprocher de votre administrateur réseau afin qu'il active cette fonctionnalité, si elle ne l'est pas, ou de procéder ainsi :

- Sélectionner le menu « options » de votre navigateur :

| G Google X +                                                                             |                                            |              |                                                                                                    |                     | 0           | X                     |
|------------------------------------------------------------------------------------------|--------------------------------------------|--------------|----------------------------------------------------------------------------------------------------|---------------------|-------------|-----------------------|
| (←) → C <sup>*</sup>                                                                     | ··· 🗵 🕁                                    | Q Rechercher |                                                                                                    | III\ 🗊              | 0           | Ē                     |
| 🔅 Les plus visités 🔟 Débuter avec Firefox 🛛 (STRING Application 🔌 VIGIEsip - Liste des d | de 🚺 Galerie de composant 🜐 Sites suggérés |              | 🛿 Se connecter à Sync                                                                                             |                     |             |                       |
|                                                                                          |                                            |              | Blocage de contenu                                                                                                |                     |             |                       |
|                                                                                          |                                            |              | <ul> <li>Nouvelle fenêtre</li> <li>Nouvelle fenêtre de navigat</li> <li>Restaurer la session précédion</li> </ul> | tion privée<br>ente | C<br>Ctrl+N | `trl+N<br>Vlaj+P      |
|                                                                                          |                                            |              | Zoom —                                                                                                    | 100 %               | +           | r,                    |
|                                                                                          | -                                          |              | Édition                                                                                                    | ж                   | ъ           | Ê                     |
|                                                                                          | Google                                     |              | <ul> <li>Bibliothèque</li> <li>Modules complémentaires</li> <li>Options</li> <li>Personnaliser</li> </ul>         |                     | Ctrl+N      | ><br>∕laj+A           |
| 1                                                                                        |                                            |              | Ouvrir un fichier<br>Enregistrer sous<br>Himprimer                                                                |                     | 0           | :trl+0<br>Ctrl+S      |
|                                                                                          | Recherche Google J'ai de la chance         |              | <ul> <li>Rechercher dans la page</li> <li>Plus</li> <li>Développement web</li> <li>Aide</li> </ul>                |                     | C           | Ctrl+F<br>><br>><br>> |
|                                                                                          |                                            |              | 🖒 Quitter                                                                                                    |                     | Ctrl+M      | ∕laj+Q                |

#### - Sélectionner le menu « vie privée et sécurité » :

| 🔅 Général              | Caméra                                                                                                    | P <u>a</u> ramètres |
|------------------------|----------------------------------------------------------------------------------------------------|---------------------|
| Accueil                | Microphone     Microphone                                                                                       | P <u>a</u> ramètres |
| O Pacharcha            | Rotifications En savoir plus                                                                                    | P <u>a</u> ramètres |
|                        | Arrêter les notifications jusqu'au redémarrage de Firefox                                                       |                     |
| Vie privée et sécurité | ✓ Bloquer les fenêtres popup                                                                                    | Exceptions          |
| Compte Firefox         | Prévenir lorsque les sites essaient d'installer des modules complémentaires                                     | Exceptions          |
|                        | Enclaration for the second line of the formation of the second second second second second second second second |                     |

- Ajouter une exception à l'item « bloquer les fenêtres popup » et cliquer sur « Autoriser » :

| Sites autorisés - Popups                                                                                  | >                 |
|----------------------------------------------------------------------------------------------------|-------------------|
| Vous pouvez indiquer les sites web autorisés à ouvrir des fenêtres popup. Saisissez l'adresse exacte du s | ite que vous      |
| souhaitez autoriser et cliquez sur Autoriser.                                                             |                   |
| A <u>d</u> resse du site web                                                                              |                   |
| https://strasbourg.vigiesip.eu                                                                            |                   |
|                                                                                                    | <u>A</u> utoriser |

De plus, les navigateurs supérieurs à Internet Explorer 8, Mozilla Firefox 20 sont fortement recommandés.

# Som maire

| PAGE 6  | Login               | Saisie du Nom et du Mot de passe |
|---------|---------------------|----------------------------------|
| PAGE 7  | Menu Droits de port | Détail des Rubriques             |
| PAGE 8  | Déclaration DSM     | Modification/Validation          |
| PAGE 13 | Visas Douanes (DSM) | Visualisation des statuts        |

Page : Login

|                                                 | SYSTEME D'INFORMATION<br>PORTUAIRE<br>Bienvenue sur VIGIEsip                                                                                      |
|-------------------------------------------------|----------------------------------------------------------------------------------------------------|
| Entrez votre identifiant et votre mot de passe. | Pour des raisons de sécurité, veuillez vous déconnecter et fermer votre navigateur lorsque vous<br>avez fini d'accéder aux services authentifiés. |
| Identifiant:                                    | Languages:                                                                                                    |
|                                                 | French English Spanish                                                                                                    |
| Mot de passe:                                   |                                                                                                    |
| SE CONNECTER EFFACER                            |                                                                                                    |
| Mot de passe oublié?                            |                                                                                                    |

#### ✓ <u>NOTA</u>:

Les paramètres de connexion sont fournis par l'administrateur. Pour demander un nouveau mot de passe, vous pouvez cliquer sur « Mot de passe oublié ». Un email vous sera envoyé pour se faire.

#### ✓ <u>NOTA</u>:

L'accès au module « Droits de port » se fait par le lien de menu « Droits de port ».

# Menu Droits de port: Détail des Rubriques

## Déclaration

Recherche et validation des DSM

# DSM - Bureau Douane

DSM avec le statut « VISA DECLARANT »

## DSM - Recette Douane

DSM avec le statut « VISA BUREAU DOUANE»

## **DSM** - Archives

DSM avec le statut « VISA RECETTE DOUANE »

# **Déclaration DSM**

## En-tête de la page DSM :

|     | Informations Escale<br>Liste des escales : 8230 · ISABELLE · S ▼ Sens : Entrée Sortie Date statistiques : 2018 ▼ 10 ▼ Validation mensuelle<br>Navire : 01821195 - ISABELLE N° déclaration : 1882300452 Date d'escale : 27/10/2018 Edition mensuelle |                       |          |           |                      |                   |           |                   |                      |  |  |
|-----|----------------------------------------------------------------------------------------------------|-----------------------|----------|-----------|----------------------|-------------------|-----------|-------------------|----------------------|--|--|
| C I | Liste des marchandise                                                                                                    | :5 :                  |          |           |                      |                   |           |                   |                      |  |  |
|     | Rang 🗘                                                                                                    | Numero de conteneur 🗘 | Pays 🗘   | Port 🗘    | Code NST 🗘           | Conditionnement 🗘 | Tonnage 🗘 | Nombre d'unités 🗘 | Transmis au client 🗘 |  |  |
|     | 2                                                                                                    | APHU6932770           | PAYS-BAS | ROTTERDAM | 12.2 - Coneneurs 40' | CONTENEURS 40'    | 0.0       | 1                 | ۲                    |  |  |
|     | 3                                                                                                    | APZU4520247           | PAYS-BAS | ROTTERDAM | 12.2 - Coneneurs 40' | CONTENEURS 40'    | 0.0       | 1                 |                      |  |  |
|     | 4                                                                                                    | CMAU7334998           | PAYS-BAS | ROTTERDAM | 12.2 - Coneneurs 40' | CONTENEURS 40'    | 0.0       | 1                 |                      |  |  |
|     | 5                                                                                                    | CMAU7683428           | PAYS-BAS | ROTTERDAM | 12.2 - Coneneurs 40' | CONTENEURS 40'    | 0.0       | 1                 |                      |  |  |
|     | 6                                                                                                    | CMAU8209394           | PAYS-BAS | ROTTERDAM | 12.2 - Coneneurs 40' | CONTENEURS 40'    | 0.0       | 1                 |                      |  |  |
|     | 7                                                                                                    | MRKU3694207           | PAYS-BAS | ROTTERDAM | 12.2 - Coneneurs 40' | CONTENEURS 40'    | 0.0       | 1                 |                      |  |  |
|     | 8                                                                                                    | TCLU8542305           | PAYS-BAS | ROTTERDAM | 12.2 - Coneneurs 40' | CONTENEURS 40'    | 0.0       | 1                 |                      |  |  |
|     | 9                                                                                                    | TTNU4387730           | PAYS-BAS | ROTTERDAM | 12.2 - Coneneurs 40' | CONTENEURS 40'    | 0.0       | 1                 | ۲                    |  |  |
|     |                                                                                                    |                       |          | 1 sur 1   | IN ( N )             | ▶1 30 🖵           |           |                   |                      |  |  |

#### • Recherche d'une escale :

- Par l'année et le mois
  - Positionner la date statistiques sur le mois et l'année de l'escale
  - Sélectionner dans la liste déroulante «Liste des escales », l'escale voulue
- Par le numéro d'escale
  - Déplier la liste déroulante «Liste des escales » puis saisir le n° d'escale dans le champ, précédé de l'année si elle est différente de l'année en cours

#### □ <u>NOTA</u>:

Une fois l'escale affichée, il est possible de changer de sens en cliquant sur les boutons de choix « Entrée » ou « Sortie ».

#### Informations « escale » :

- Bateau : N° ENI Nom du navire (non modifiable)
- N° de déclaration (non modifiable)
- Date d'escale (non modifiable)

#### • Liste des marchandises :

La liste est composée de 9 colonnes :

- Rang : numéro de la ligne de marchandise. Un champ de recherche est disponible sur cette colonne. Est utile si les lignes sont nombreuses.
- Numéro de conteneur : affiche le numéro du conteneur.
- Pays : pays de destination ou origine de la marchandise
- Port de chargement/déchargement : Port de chargement/déchargement de la marchandise
- Code NST : code NST de la marchandise
- Conditionnement : conditionnement de la marchandise
- Tonnage : tonnage de la marchandise
- Nombre d'unités : nombre d'unités de la marchandise si marchandise à l'unité
- Transmis au client : si le redevable n'est pas client VIGIE, un indicateur permet de savoir si la DSM a été transmise à ce redevable pour validation :
  - · pictogramme vert : transmission effectuée
  - pictogramme rouge : transmission non effectuée
  - pictogramme gris : non concerné (dans le cas de conteneurs, c'est toujours le cas)

#### Détail de la page DSM :

| Informa               | itions DSI | VI            |                                      |            |               | Dernier article sélectionné |           |             |  |  |  |
|-----------------------|------------|---------------|--------------------------------------|------------|---------------|-----------------------------|-----------|-------------|--|--|--|
| Numéro d              | 'ordre :   | 1             |                                      |            |               | Numéro d'ordre :            |           |             |  |  |  |
| Redevabl              | le :       | MOULIN        | Adresse :                            | Route de   | N° TVA IC :   | Redevable :                 | Adresse : | N° TVA IC : |  |  |  |
| STOLL                 |            |               | Markolsheim, 67601<br>CEDEX, FRANCE  | , SELESTAT |               | Client final :              | Adresse : | N° TVA IC : |  |  |  |
| Client fina           | al :       | BIJHUIS       | Adresse :                            | 11 rue de  | N° TVA IC :   | Mode de paiement :          |           |             |  |  |  |
| CARGILL               | FRANCE     | SAS           | saint Malo, 67025,<br>STRASBOURG Ced | ex, FRANCE | FR12345678910 | Nº FRA :                    |           |             |  |  |  |
| Mode de p             | paiement   | : CPT         |                                      |            |               | N° Conteneur :              |           |             |  |  |  |
| N° FRA :              |            |               |                                      |            |               | Poste à quai :              |           |             |  |  |  |
| N° Conten             | ieur :     |               |                                      |            |               | Port de                     |           |             |  |  |  |
| Poste à q             | uai:*      | 108 - STG-GUS | TAVE                                 |            |               | (oe)chargement :            |           |             |  |  |  |
| MULLER S              | SAS NOR    | D             |                                      |            |               | Pays (origine/dest.) :      |           |             |  |  |  |
| Port de<br>(dé)charge | ement : 1  | ESABH - ABAN  | то                                   |            |               | Référence tiers :           |           |             |  |  |  |
| Pays (orig<br>: *     | gine/dest. | DE - ALLEMAG  | NE                                   |            |               |                             |           |             |  |  |  |
| Référence             | e tiers :  |               |                                      |            |               |                             |           |             |  |  |  |

| Informations marchandises                  | <br>Dernier article sélectionné |                          |  |  |
|--------------------------------------------|---------------------------------|--------------------------|--|--|
| Code NST : * 12.2 - Coneneurs 40'          | Code NST :                      | 12.2 - Coneneurs 40'     |  |  |
| Conditionnement : * 32 - CONTENEURS 40'    | Conditionnement :               | 32 - CONTENEURS 40'      |  |  |
| Code taille ISO : 45G1 - 40 HC - High Cube | Code taille ISO :               | 45G1 - 40 HC - High Cube |  |  |
|                                            |                                 |                          |  |  |

| ſ | Information          | s redevances |             |                     |                    |                       |  |  |  |  |  |
|---|----------------------|--------------|-------------|---------------------|--------------------|-----------------------|--|--|--|--|--|
|   | Tonnage net :        | 0 t          |             | Nombre              | de conteneurs : 5  |                       |  |  |  |  |  |
| l |                      |              |             |                     |                    |                       |  |  |  |  |  |
|   |                      |              |             |                     |                    |                       |  |  |  |  |  |
|   |                      |              |             |                     |                    |                       |  |  |  |  |  |
|   |                      |              |             |                     |                    |                       |  |  |  |  |  |
| ٢ | Calcul de la redevar | nce          |             |                     |                    |                       |  |  |  |  |  |
|   | Taux :               | 2.5€         | Certificat  | Transit douanier    | Sans mise à quai   | N'utilise pas le Rhin |  |  |  |  |  |
|   | Remise :             | 0.0 €        | Code HT : 5 | Montant TVA : 0.0 € | Montant HT : 2.5 € | Montant TTC : 2.5 €   |  |  |  |  |  |

Le détail affiché est fonction de la ligne de marchandise sélectionnée dans la liste des marchandises.

#### • Informations DSM :

- Numéro d'ordre : numéro de la ligne de marchandise attribué par le système
- Redevable (non modifiable) : affiche les coordonnées du redevable
- Client final (non modifiable mais sélectionnable en mode créer) : affiche les coordonnées du client final s'il est différent du redevable
- Mode de paiement (non modifiable) : le mode de paiement est CPT (au comptant) ou affiche le code crédit d'enlèvement du redevable
- N° FRA (modifiable)
- N° conteneur (non modifiable sauf en mode créer)
- Poste à quai (non modifiable)
- Port de (dé)chargement de la marchandise (modifiable)
- Pays (origine/dest.) (modifiable)
- Référence tiers (non modifiable)

#### Informations marchandises :

- Code NST (non modifiable)
- Conditionnement (non modifiable)
- Code taille ISO (non modifiable)

#### • Informations redevances (données calculées) :

- Tonnage net : indique le tonnage cumulé de l'escale en cours de visualisation pour le vrac
- Nombre de conteneurs : indique le nombre de conteneurs total de l'escale en cours de visualisation
- Calcul de la redevance :
  - Taux (non modifiable) : tarif applicable en fonction du code NST de la marchandise
  - Certificat : case à cocher si le redevable dispose d'un certificat spécifique permettant de bénéficier d'une exonération de la T.V.A. Case cochée par défaut pour un conteneur.
  - Transit douanier : case à cocher indiquant si la marchandise est en transit douanier
  - sans mise à quai : case à cocher indiquant si la marchandise est sans mise à quai

- N'utilise pas le Rhin : case à cocher indiquant si la marchandise n'a pas utilisé le Rhin
- Remise : remise calculée en fonction des éléments déclarés
- Code HT : code HT calculé en fonction des éléments déclarés
- Montant TVA : montant calculé en fonction du montant HT et du taux de TVA applicable
- Montant HT : montant calculé, remise déduite
- Montant TTC : somme du montant TVA et du montant HT

## • Modification d'une information :

- Cliquer dans les champs encadrés de la page pour les activer puis modifier la donnée
- Cliquer sur le bouton «enregistrer» situé dans la barre de boutons en bas à droite de l'écran pour enregistrer la ou les modifications
- Création d'un conteneur :
  - Cliquer sur le bouton « créer » situé dans la barre de boutons en bas à droite de l'écran
  - Le numéro d'ordre est incrémenté, dans la colonne « dernier article », les informations de la ligne précédente sont affichées
  - Modifier les informations qui diffèrent de la ligne précédente
  - Cliquer sur le bouton «enregistrer» situé dans la barre de boutons en bas à droite de l'écran pour enregistrer la ou les modifications
- Suppression d'un conteneur :
  - Cliquer sur le bouton « supprimer conteneur » situé dans la barre de boutons à droite de l'écran en ayant au préalable sélectionné l'enregistrement à supprimer

Un message de confirmation apparaît car l'opération est définitive :

| Êtes-vous sur de vouloir supprimer cette marchandise ? |
|--------------------------------------------------------|
| OK Annuler                                             |

- En cliquant sur le bouton «OK», la marchandise est supprimée
- Édition mensuelle :

Il est possible à tout moment d'imprimer la DSM mensuelle en cliquant sur le bouton «Edition mensuelle» situé à coté de la date statistique en haut de l'écran. Celle-ci est en mode « projet » tant qu'elle n'est pas validée.

# • Exporter le récapitulatif :

Il est possible à tout moment d'exporter au format XLS la liste des conteneurs de la DSM mensuelle en cliquant sur le bouton «Exporter le récapitulatif» situé à coté de la date statistique en haut de l'écran.

# • Validation mensuelle :

La validation mensuelle de la DSM se fait au moyen du bouton validation mensuelle. Le bouton est grisé une fois l'opération effectuée et les modifications ne sont plus permises pour les escales de la DSM. La DSM mensuelle obtient le statut « VISA DECLARANT ».

## □ <u>NOTA</u>:

En cas de validation trop hâtive, le gestionnaire PAS peut débloquer la DSM. Il faut se rapprocher du Port Autonome de Strasbourg pour cela.

# Visas Douanes(DSM)

Il existe 3 sous-menus permettant de suivre l'évolution du statut de la déclaration DSM :

• « Bureau Douane »

DSM avec le statut « VISA DECLARANT»

• « Recette Douane »

DSM avec le statut « VISA BUREAU DOUANE »

• « Archives »

DSM avec le statut « VISA RECETTE DOUANE»

Après validation de la DSM par le redevable, il est possible d'en suivre le statut :

| Visas DSM en attente accusé réception Douanes |                    |                |               |                     |                  |                        |           |                        |                            |                           |                                     |                          |                                   |                        |
|-----------------------------------------------|--------------------|----------------|---------------|---------------------|------------------|------------------------|-----------|------------------------|----------------------------|---------------------------|-------------------------------------|--------------------------|-----------------------------------|------------------------|
|                                               |                    |                |               |                     |                  |                        |           |                        |                            |                           | <ul> <li>Filtres et tris</li> </ul> |                          |                                   |                        |
| Année<br>∀ ≎                                  | N°<br>Escale<br>∀≎ | Sens<br>Ƴ<br>≎ | A ≎<br>N• ENI | Nom<br>Bateau<br>∀≎ | Pavillon ∀<br>\$ | Client<br>VIGIE √<br>≎ | Redevable | Client<br>final<br>∀ ≎ | Moyen de<br>paiement<br>∀≎ | Date poste à<br>quai ∕∕ ≎ | Posteà<br>quai Ƴ<br>≎               | N°<br>déclaration<br>√ ≎ | N° déclaration<br>mensuel ∵γ<br>≎ | OK<br>déclarant<br>∀≎  |
| 2018                                          | 6007               | s              | 02318122      | IDEAAL              | ALLEMAGNE        | CARGILL                | CARGILL   | CLF5                   | CPT                        | 13/10/2018<br>00:00       | STG-<br>PAS_TCN                     | 1860070014               |                                   | 25/10/2018<br>15:28:08 |
| 2018                                          | 6007               | E              | 02318122      | IDEAAL              | ALLEMAGNE        | CARGILL                | CARGILL   | CLF5                   | CPT                        | 13/10/2018<br>00:00       | STG-<br>PAS_TCN                     | 1860070013               |                                   | 25/10/2018<br>15:30:20 |

La DSM a basculé dans la liste des DSM « Bureau Douane».

Il est possible d'ouvrir la DSM au format PDF en double-cliquant sur la ligne concernée

Lorsque le bureau de Douanes passe la DSM en statut « VISA BUREAU DOUANE », celle-ci bascule dans la liste des DSM « Recette Douane ».

Une fois que le paiement est reçu par le bureau de la Recette Régionale des Douanes, la DSM bascule dans la liste des DSM « Archives ». Toutes les DSM archivées sont consultables.